## Instructions on getting to the Infection Prevention Workbook via NH eLearning Hub.

→Go to https://learninghub.phsa.ca/

→On the left of the page, click 'login' if you have already created your Northern Health account. It is recommended that you create NH account using your Northern Health email address to be able to see all NH's list of courses.

→If you do not have NH account yet, click on 'Sign Up for an account'

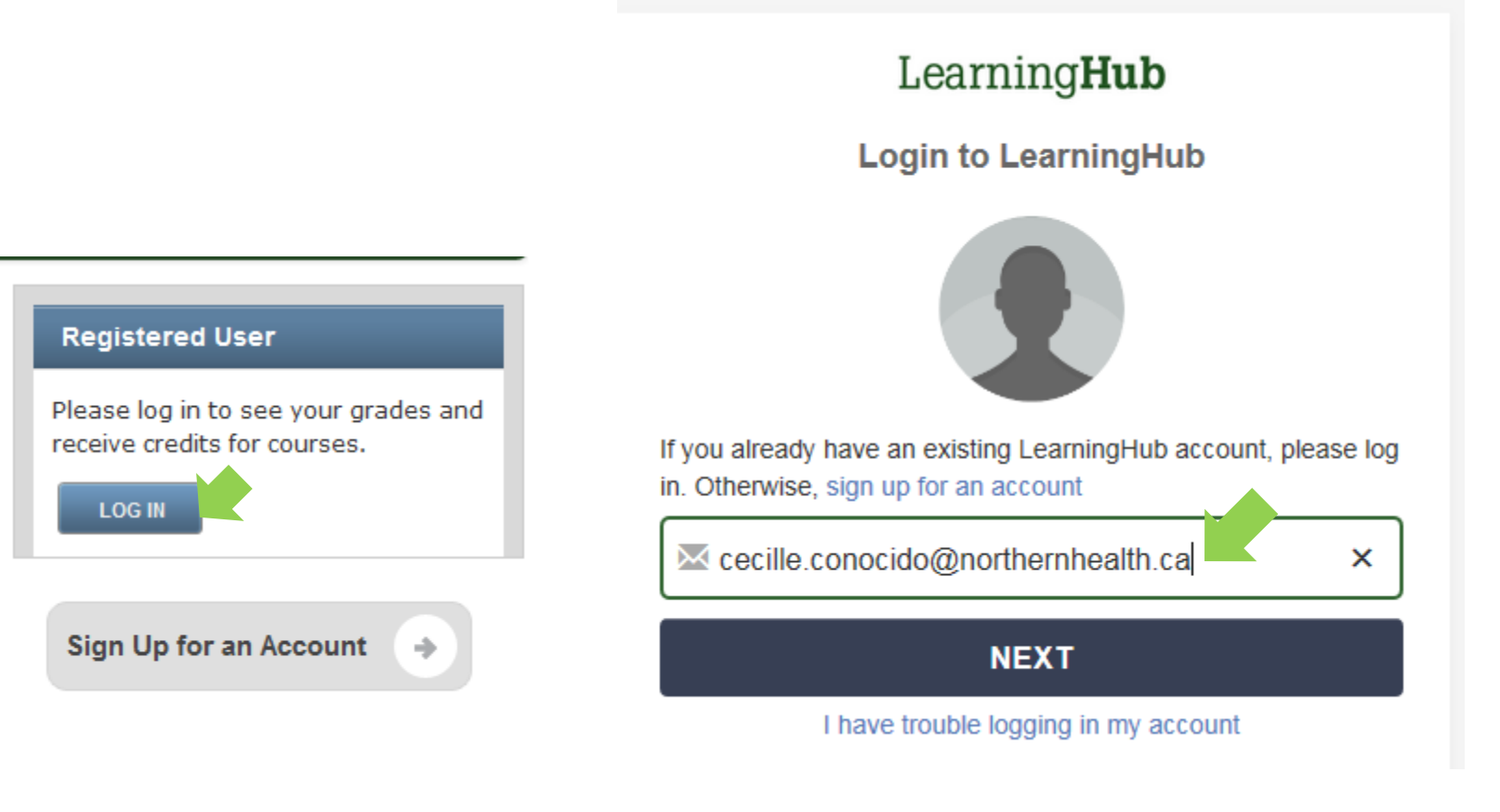

→Once logged in, Click on 'Find a course'

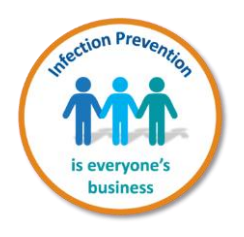

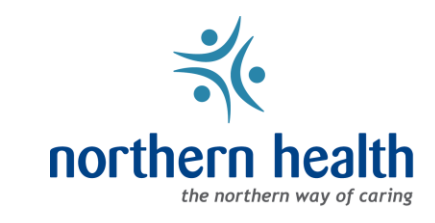

ECILLE CONOCIDO
 CECILLE CONOCIDO
 My Profile | My Learning History

#### My Courses

Go to My Learning History to view completed courses and certificates.

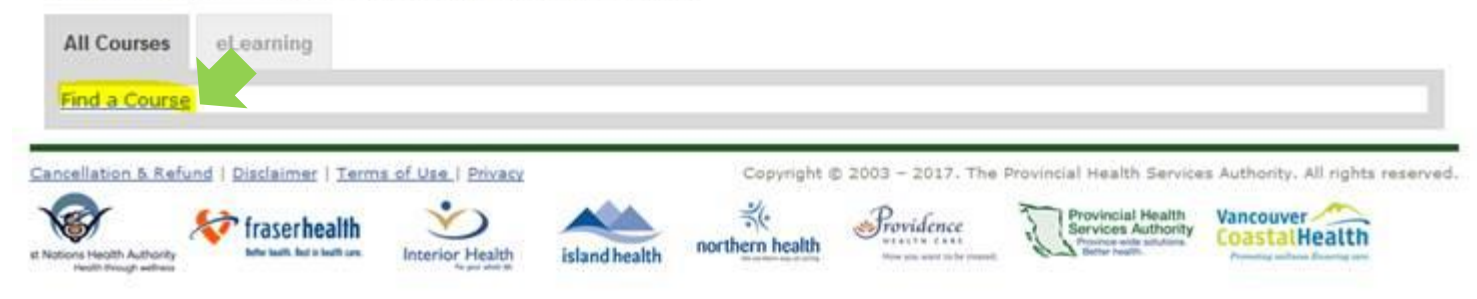

# →Type the Course title 'infection prevention' on the field and organization 'Northern Health' then click on 'Search Course' Course Search

For an alphabetical listing of all courses offered to the public, click Search Course.

To find a public course, enter the course name or part of a course name and click Search Course.

| Gourse Title  | infection prevention   |           |              |
|---------------|------------------------|-----------|--------------|
| Starting Date | All                    |           | ~            |
| Category      | All                    |           | ~            |
| Organization  | Northern Health Author | ~         |              |
| Course Type   | Classroom              | eLearning |              |
|               | Curriculum             |           |              |
|               |                        | NEAST     | SADON CONDER |

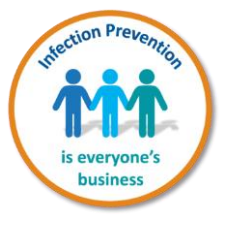

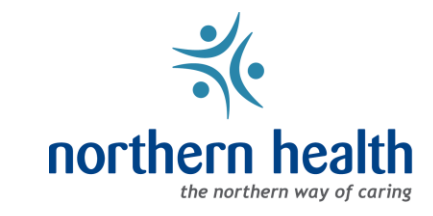

## →The 2<sup>nd</sup> Course title on the list is the IPC workbook

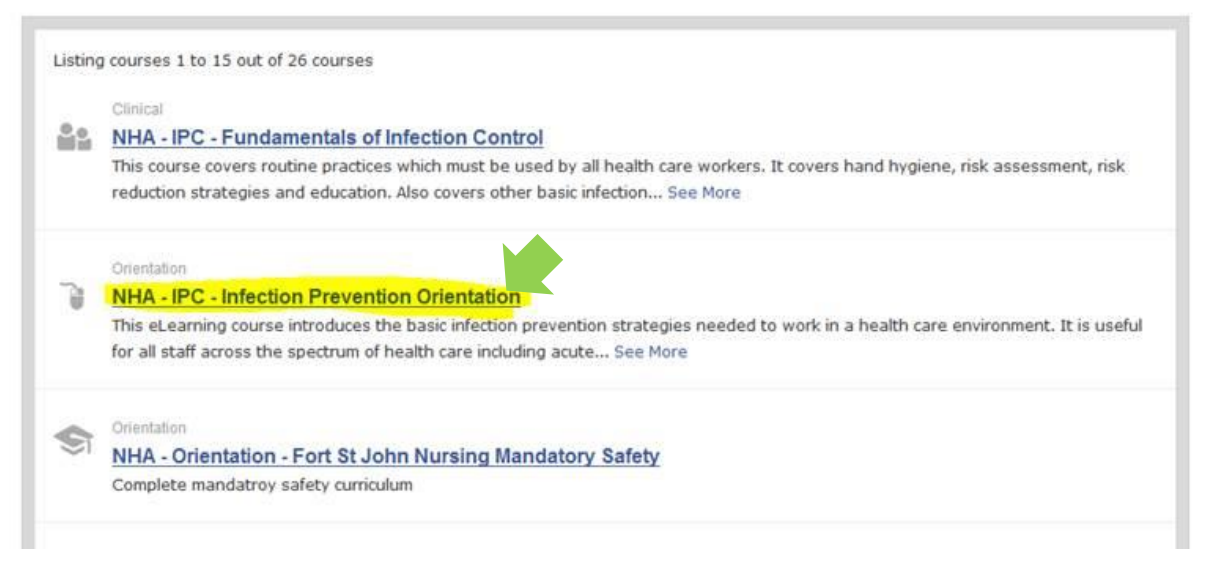

### → Click 'Register' to start the course

| Course Info         | eLearning Course 🍟 REGISTER                                                      |
|---------------------|----------------------------------------------------------------------------------|
| Orientation         |                                                                                  |
| NHA - IPC - Infe    | ection Prevention Orientation                                                    |
| This eLearning cou  | urse introduces the basic infection prevention strategies needed to work in      |
| a health care envi  | ronment. It is useful for all staff across the spectrum of health care including |
| acute care, long to | erm care and home care.                                                          |
| Online Access       |                                                                                  |
| Access Period       | 60 Days                                                                          |
| Access Date         | From Jan 3, 2017 to Mar 3, 2017                                                  |
| Course Length       | 1.25 hours                                                                       |
| Contact Info        | Monica Sephton                                                                   |
|                     |                                                                                  |

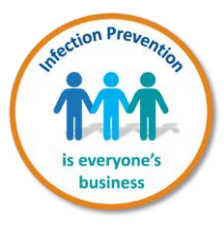

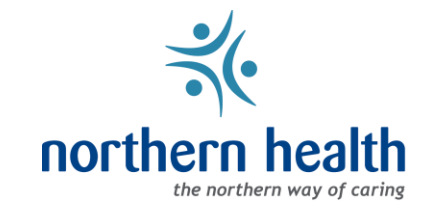